## ISTRUZIONI PER LA PRENOTAZIONE ONLINE APPUNTAMENTO SPORTELLO ANAGRAFE

E' possibile prenotare online l'appuntamento per sportello Anagrafe per il rilascio dei seguenti certificati o effettuare autentiche.

-Autentica Firma -Autentica Foto -Autentica passaggio Proprietà auto e moto -Certificazioni -Esistenza in vita -Altro ...

#### Accedi con lo SPID, CIE, CNS o con un'email creando un nuovo account

Per eventuali ulteriori informazioni relative alla prenotazione contattare l'ufficio tramite email **servizio.anagrafe@comune.pianoro.bo.it;** 

#### 1. Aprire il LINK Prenotazione Appuntamento Sportello Anagrafe

| <sup>1</sup> / <sub>2</sub> NUOYO MODULO PREINTIAZICI X <sup>1</sup> / <sub>2</sub> Accesso alle console   elinforms X <sup>1</sup> / <sub>2</sub> Reasione moduli   elinforms X <sup>*</sup> / <sub>2</sub> Modulistica online   Area utente: X <sup>1</sup> / <sub>2</sub> Calendario         X <sup>1</sup> / <sub>2</sub> <sup>1</sup> / <sub>2</sub> |                |
|----------------------------------------------------------------------------------------------------|----------------|
|                                                                                                    | 💄 M. Fiorini 🔻 |
| Gentile MILENA FIORINI, l'identificazione è avvenuta correttamente. Puoi iniziare la compilazione del modulo.                                                                                                    |                |
| COMUNE PIANORO - Calendario Prenotazioni Sportello Anagrafe                                                                                                    |                |
| Servizi PA attivi: Sp2d                                                                                                    |                |
| Prenotazione online appuntamento per richiedere il seguenti servizi: Prima di prenotare il tuo appuntamento:                                                                                                    |                |
| Scarlez II manuale per prenotare online     Accede con lo SPID or con un'enail creando un nuovo account                                                                                                    |                |
| Attenzione     Effettuare la compliazione del modulo per la prenotazione dell'appuntamento fino alla fine di tutti gli STEP, la prenotazione sarà effettuata solo quando riceverete via emai la conferma dell'appuntamento, in caso contrario lo siot sarà libero per altri     utenti.                                                                                                    |                |
|                                                                                                    |                |
| powered by elixForms<br>versione 1.9.18                                                                                                    |                |
|                                                                                                    |                |

#### 2. clicca su INIZIA NUOVA RICHIESTA scegli tra accedi con SPID/CIE/CNS o LOGIN&PASSWORD

| 🗱 Posta in arrivo (380) - milena.fiori 🗙 🗼 🛠 Accesso alle console   elixForms 🗙 🗼 Login   | $\mathbf{x} \mid \mathbf{\star}$ Gestione schede   elixForms $\mathbf{x} \mid \mathbf{\star}$ Gestione | e istanze   elixForms 🛛 🗙 🚼 Login | × + | v – Ø X                |
|-------------------------------------------------------------------------------------------|----------------------------------------------------------------------------------------------------|-----------------------------------|-----|------------------------|
| ← → C (■ uvsi.elixforms.it/rwe2/forms/form.jsp?IUQOID=3012327&IURTLGY=schemadata&IUXSID=1 | TX_I4089_UVSI_1649424061199_R1079556176&/UROT=ti                                                       | rue&RWE2_MODULE_ID=3012013        |     | ९ 🖻 ☆ 🗖 💽 🗄            |
|                                                                                           |                                                                                                    |                                   |     | 🏯 Utente non collegato |
|                                                                                           |                                                                                                    |                                   |     |                        |
|                                                                                           |                                                                                                    |                                   |     |                        |
|                                                                                           |                                                                                                    |                                   |     |                        |
|                                                                                           |                                                                                                    |                                   |     |                        |
|                                                                                           |                                                                                                    |                                   |     |                        |
|                                                                                           |                                                                                                    |                                   |     |                        |
|                                                                                           | Login                                                                                                  |                                   |     |                        |
|                                                                                           | LUgin                                                                                                  |                                   |     |                        |
|                                                                                           | Scegli uno dei seguenti metodi di                                                                      | autenticazione                    |     |                        |
|                                                                                           | per accedere                                                                                           |                                   |     |                        |
|                                                                                           |                                                                                                    |                                   |     |                        |
|                                                                                           | SPID/CIE/CNS                                                                                           | $\ominus$                         |     |                        |
|                                                                                           |                                                                                                    |                                   |     |                        |
|                                                                                           | LOGIN & PASSWORD                                                                                       | $\ominus$                         |     |                        |
|                                                                                           |                                                                                                    |                                   |     |                        |
|                                                                                           |                                                                                                    |                                   |     |                        |
|                                                                                           |                                                                                                    |                                   |     |                        |
|                                                                                           |                                                                                                    |                                   |     |                        |
|                                                                                           | powered by elixForm                                                                                    | s                                 |     |                        |
|                                                                                           | versione 1.9.18                                                                                        |                                   |     |                        |
|                                                                                           |                                                                                                    |                                   |     |                        |
|                                                                                           |                                                                                                    |                                   |     |                        |
|                                                                                           |                                                                                                    |                                   |     |                        |

202204081232298....pdf ^

COMPILA TUTTI I CAMPI

| 🗧 🗎 uvsi.e                | elixforms.it/we2/forms/form.jsp?IUQOID=3012093&IURTLGY=schemadata&IUXSID=TX_14089_UVSI_1649232089237_R-58426322&IUROT=true&RWE2_MODULE_ID=3012013                                                                                                    | ie 🕁 🗖 |
|---------------------------|----------------------------------------------------------------------------------------------------|--------|
| Per ripren     Per cancel | ndere una domanda precedentemente inciata, clicca sul pulsante "LE MIE RICHESTE" dal menu utente in alto a destra<br>ellare una richiesta gal iniziata, clicca sul pulsante "LE MIE RICHESTE" e poi sulficona del cestino in corrispondenza della richiesta che si desidera eliminare |        |
| I. Anagrafica Calen       | ndario 🔪 2. Data e Ora Prenotazione $ angle$ 3. Riepilogo $ angle$ 4. Convalida $ angle$ 5. Inoltra $ angle$                                                                                                    |        |
|                           | 1. Anagrafica Calendario                                                                                                    |        |
|                           | CF                                                                                                    |        |
|                           | Cognome                                                                                                    |        |
|                           | Nome                                                                                                    |        |
|                           | Indirizzo email milena fiorini@comune pianoro bo.it                                                                                                    |        |
|                           | Telefono                                                                                                    |        |
|                           | Motivazione appuntamento   Autentica Firma<br>  Autentica Foto<br>  Autentica passaggio Proprietà auto e moto<br>  Certificazioni<br>  Esistenza in vita                                                                                                    |        |
|                           | Altro                                                                                                    |        |

Mostra tutto X

#### 3. clicca su <u>SALVA E PROSEGUI</u>

| 😸 NUOVO MODULO PRENOTAZIOI 🗴 🗼 Accesso alle console   elixforms 🗴 🗼 Creazione moduli   elixforms 🗙 🗼 elixforms - COMUNE PIANDRO- 🗴 🧿 Cr                                                                                                    | alendario x   +                        |
|----------------------------------------------------------------------------------------------------|----------------------------------------|
| $\leftrightarrow \rightarrow \mathbf{C}  (\texttt{a}  uvsi.elixforms.it/rwe2/forms/form.jsp?IUQOID=3012093&IURTLGY=schemadata&IUXSID=TX_I4089_UVSI_1649232121493_R-894385122&ELA$                                                                                                    | NG=it 🖻 🖈 🖬 🜒 🗄                        |
| COMUNE PIANORO - Calendario Prenotazioni Sportello Anagrafe                                                                                                    | D hal bloggeo di aluto? 🙎 M. Florini 💌 |
| Per questo modulo hal già delle richieste iniziata e non concluse     Per riprendere una domanda precedentemente iniziata, cicca sul pulsante "LE MIE RICHIESTE" dal menu utente in alto a destra     Per cancellare una richiesta già iniziata, cicca sul pulsante "LE MIE RICHIESTE" e poi sull'icona del cestino in corrispondenza della richiesta che si desiden | a eliminare                            |
| 1. Anagrafica Calendario     2. Data e Ora Prenotazione     3. Riepilogo     4. Convalida     5. Inoltra                                                                                                    |                                        |
| 2. Data e Ora Prenotazione                                                                                                    |                                        |
| Data e orario inizio appuntamento                                                                                                    | PRENOTA APPLINTAMENTO                  |
| Data e orario fine appuntamento                                                                                                    |                                        |
| C INDIETRO SALVA                                                                                                    |                                        |
| powered by eliniform<br>versione 1.9.18                                                                                                    | ms                                     |
|                                                                                                    |                                        |
|                                                                                                    |                                        |

4. clicca su **PRENOTA APPUNTAMENTO** si apre il calendario se si vuole scorrere avanti utilizzare le freccie in alto a dx avanza di settimana

| 😸 NUOVO MODULO PRENOTAZIO 🗙 🗎 🗙 Accesso                                 | alle console   elixForms 🗙 | ★ Creazione moduli   el | ixForms 🗙 🚷 Ca        | lendario                | × +                   |                         |                      |                        |             |               |          | × - | σ           | ×      |
|-------------------------------------------------------------------------|----------------------------|-------------------------|-----------------------|-------------------------|-----------------------|-------------------------|----------------------|------------------------|-------------|---------------|----------|-----|-------------|--------|
| $\leftrightarrow$ $\Rightarrow$ C $($ uvsi.elixforms.it/calendario/clie | nt.jsp?officeId=110&tag=S  | portello_Anagrafe&na    | ime=milena&surname=   | fiorini&userId=828&id   | dDomanda=3012013&     | idRequest=3012095&email | =milena.fiorini@comu | ne.pianoro.bo.it&InDat | e=&slotowne | =fiorini%20mi | iena&Cal | € ☆ | •           | ) E    |
|                                                                         |                            |                         |                       |                         |                       |                         |                      |                        |             |               |          |     | - torna inc | dietro |
|                                                                         |                            |                         |                       |                         |                       |                         |                      |                        |             |               |          |     |             |        |
|                                                                         |                            |                         |                       | Spor                    | tello Anagrafe        | 9                       |                      |                        |             |               |          |     |             |        |
|                                                                         | <                          | Lunedi<br>04/04/2022    | Martedi<br>05/04/2022 | Mercoledi<br>06/04/2022 | Glovedi<br>07/04/2022 | Venerdi<br>08/04/2022   | Sabato<br>09/04/2022 | Domenica<br>10/04/2022 | >           |               |          |     |             |        |
|                                                                         | 08:45 / 09:15              | ×                       | ×                     | Libero                  | Libero                | Libero                  | ×                    | ×                      |             |               |          |     |             |        |
|                                                                         | 09:15 / 09:45              | ×                       | ×                     | Libero                  | Libero                | Libero                  | ×                    | ×                      |             |               |          |     |             |        |
|                                                                         | 09:45 / 10:15              | ×                       | ×                     | Libero                  | Libero                | Libero                  | ×                    | ×                      |             |               |          |     |             |        |
|                                                                         | 10:15 / 10:45              | ×                       | ×                     | Libero                  | Libero                | Libero                  | ×                    | ×                      |             |               |          |     |             |        |
|                                                                         | 10:45 / 11:15              | ×                       | ×                     | Libero                  | Libero                | Occupato                | ×                    | ×                      |             |               |          |     |             |        |
|                                                                         | 11:15 / 11:45              | ×                       | ×                     | Libero                  | Libero                | Occupato                | ×                    | ×                      |             |               |          |     |             |        |
|                                                                         | 11:45 / 12:15              | ×                       | ×                     | Libero                  | Libero                | Occupato                | ×                    | ×                      |             |               |          |     |             |        |
|                                                                         | 12:15 / 12:45              | ×                       | ×                     | Libero                  | Libero                | Libero                  | ×                    | ×                      |             |               |          |     |             |        |
|                                                                         | 12:45 / 13:15              | ×                       | ×                     | Libero                  | Libero                | Libero                  | ×                    | ×                      |             |               |          |     |             |        |
|                                                                         |                            |                         |                       | <b>(</b>                | Salva e prosegui      |                         |                      |                        |             |               |          |     |             |        |

5. prenota uno slot libero e clicca su SALVA E PROSEGUI

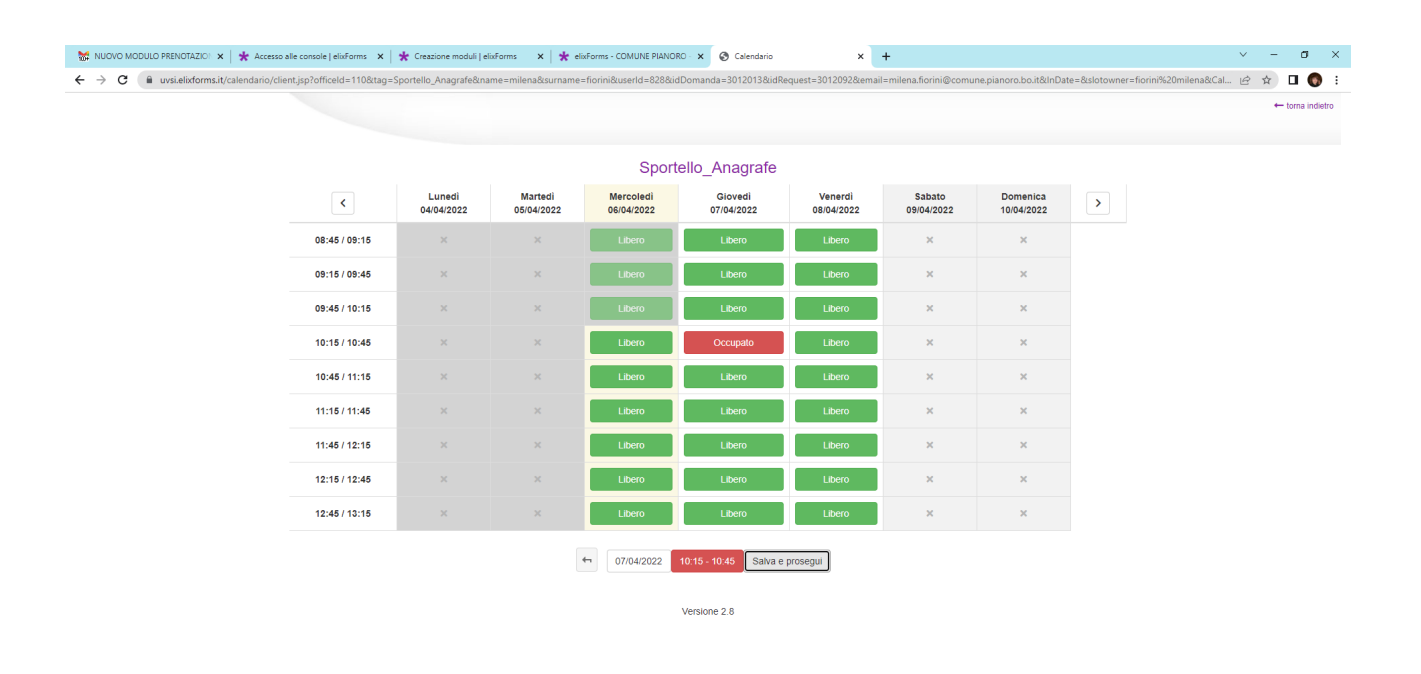

# 6. Cliccare su Conferma automaticamente si compila il campo fine prenotazione

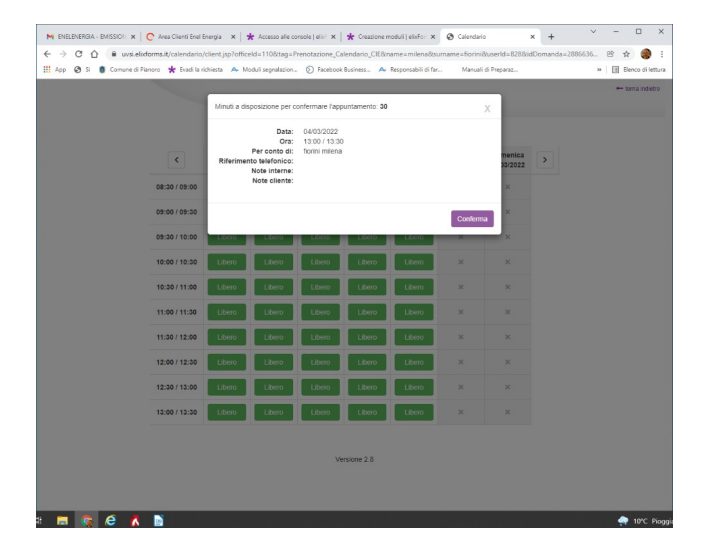

#### 7. Prosegui e clicca su SALVA E PROSEGUI si apre il riepilogo, è possibile stamparlo e/o andare avanti con SALVA E PROSEGUI

| M ENELENERGIA - EMISSION 🗴 😋 Area Clienti Enel Energia 🗴 🛠 Accesso alle console   elixí x 🛠 Creazione moduli   elixfor: x 🛠 elixforms - Calendario Pre x +                                                                                                    | ∨ – □ ×               |
|----------------------------------------------------------------------------------------------------|-----------------------|
| 🗧 🔶 C 🟠 🔒 uvsi.elixforms.it/rwe2/forms/confirmation.jsp?IUQOID=3007193&iURTLGY=schemadata&IUXSID=TX_I4089_UVSI_1641297654399_R300381584&ELANG=it                                                                                                    | ie 🕁 🎯 :              |
| 👖 App 🔇 Si 🏮 Comune di Pianoro 🚼 Evadi la richiesta 🗛 Moduli segnalazion 🕥 Facebook Business 🗛 Responsabili di far 🛛 Manuali di Preparaz                                                                                                    | » 🗄 Elenco di lettura |
| Calendario Prenotazioni Carta d'Identità                                                                                                    |                       |
| <ul> <li>Per questo modulo hai già delle richieste iniziate e non concluse:</li> <li>Per riprendere una domanda precedentemente iniziata, clicca sul pulsante "LE MIE RICHIESTE" dal menu utente in alto a destra</li> <li>Per cancellare una richiesta gia' iniziata, clicca sul pulsante "LE MIE RICHIESTE" e poi sull'icona del cestino in corrispondenza della richiesta che si desidera eliminare</li> </ul> |                       |
| 1. Anagrafica Calendario     2. Data e Ora Prenotazione     3. Riepilogo     4. Convalida     5. Inoltra                                                                                                    |                       |
|                                                                                                    |                       |
| 3. Riepilogo                                                                                                    |                       |
| 1. Anagrafica Calendario                                                                                                    |                       |
| CF frnmln66d49a944k                                                                                                    |                       |
| Cognome fiorini                                                                                                    |                       |
| Nome milena                                                                                                    |                       |
| Indirizzo email milena.fiorini@comune.pianoro.bo.it                                                                                                    |                       |
| Telefono 3482724838                                                                                                    |                       |
| Motivazione Carta d'Identità CIE                                                                                                    |                       |
| Scrivi una nota in cui ci dettagli la tua                                                                                                    |                       |
|                                                                                                    | 🥋 10°C Pioggia        |

8. Mettere la <u>spunta</u> su Dichiaro di aver preso visione clicca su <u>CONFERMA DATI E PROSEGUI</u>

| <ul> <li>← → C △ iii uvsielixforms.it/rwe2/forms/prin</li> <li>iiii App ③ Si II Comune di Pianoro ★ Evadi la richiest</li> </ul>                                                     | t.jsp?/IUQOID=3007193&IURTLGY=schemadata&IUXSID=TX_I4089_UVSI_164 a A Moduli segnalazion () Facebook Business A Responsabili di far                                                         | 1297535613_R1192848409&ELANG=it<br>Manuali di Preparaz | <ul> <li>Image: Bellenco di lettura</li> </ul> |
|----------------------------------------------------------------------------------------------------|----------------------------------------------------------------------------------------------------|--------------------------------------------------------|------------------------------------------------|
| Calendario Prenotazioni Carta d'Ide                                                                                                    | ntità                                                                                                    | Aai bisogno di aluto?                                  | 💄 M. Fiorini 🔻                                 |
| <ul> <li>Per questo modulo hai già delle richieste iniziate e</li> <li>Per riprendere una domanda precedenteme</li> <li>Per cancellare una richiesta gia' iniziata, clico</li> </ul> | non concluse:<br>nte iniziata, clicca sul pulsante "LE MIÈ RICHIESTE" dal menu utente in alto a destr<br>a sul pulsante "LE MIÈ RICHIESTE" e poi sull'icona del cestino in corrispondenza d | ra<br>iella richiesta che si desidera eliminare        |                                                |
|                                                                                                    | Domanda                                                                                                    |                                                        |                                                |
| Attenzionel La procedura NOI<br>Una volta confermati i dati, es                                                                                                    | l e'ancora CONCLUSA.<br>si non saranno più modificabili.                                                                                                    |                                                        |                                                |
|                                                                                                    | <ul> <li>Dichiaro di aver preso visione del file pdf prodotto e<br/>confermo la correttezza delle informazioni in esso<br/>riportate.</li> </ul>                                            |                                                        |                                                |
| ANNULLA CONVALIDA E TORN                                                                                                    | A INDIETRO                                                                                                    | CONFERMA DATI E PROSEGUI                               | 3                                              |

### 9. CONFERMA DATI E PROSEGUI fine dell'inserimento arriverà una mail di conferma registrazione

| 🔀 Posta in arrivo (423) - milena fio: 🗴 🎍 Accesso alle console Lelu-Forms X 🍁 elu-Forms - Calendario Prenota: X 🕂                                                                                                    |                    |
|----------------------------------------------------------------------------------------------------|--------------------|
|                                                                                                    | ~ - Ø ×            |
| ← → C △ ■ uvsi.eliuforms.it/vve2/forms/it/vve2/forms/it/ve2/forms/it/ve2 | 🖻 🕁 🍘 i            |
| 📰 App 😚 S 🟮 Comune di Panoro 🛠 faadi la indivista 🔺 Moduli segnalazion. 🕥 Facebook Business 🐥 Responsabili di far Manuali di Preparaz 🌚 https://rol2.struttur 🖬 Meet - cmb-writp 🛠 Accesso alle consol 🌒 ADMIN Comune di                                                                                                    | Elenco di lettura  |
| Calendario Prenotazioni Carta d'Identità                                                                                                    | to? 💄 M. Fiorini ▼ |
| Per questa modulo hal più delle richieste iniziate e non concluse: Per grandra una domanda precedentammete iniziata, clicza ali pulsante "LE ME RCHESTE" dal menu utente in alto a destra Per cancellare una richiesta gal'iniziata, clicza sul pulsante "LE ME RCHESTE" dal recetu utente in compondenza della richiesta che si desdera eliminare Per cancellare una richiesta gal'iniziata, clicza sul pulsante "LE ME RCHESTE" dal recetu utente in compondenza della richiesta che si desdera eliminare                                                                                                    |                    |
| Precedura CONCUSSA. La tua richiesta à stata indicata correttamente.                                                                                                    |                    |
| ID 3007193                                                                                                    |                    |
| RICEVUTA N. PIA_CALENDARIO_CARTA_IDENTITA_2022_9                                                                                                    |                    |
|                                                                                                    |                    |
| Data di inoltro 04-01-2022 13.08                                                                                                    |                    |
| Data dimotro         04-01-222 13:08           Rispitoge dati         4_5 scale al PDF (163 KB)                                                                                                    |                    |
| Data di linitito     04-01-2022 13:08       Repilogo dati     ▲ Scarca 1005 (163 KB)                                                                                                    |                    |
| Data di Indire     04-07-2022 13:08       Replege dati     ▲ <u>Conce PDC</u> (16.3 KB)                                                                                                    |                    |
| Data di indire     04-07-2022 33.08       Replege dati     ▲ fanca 1702 (163 KB)   Is prendazione è stata registrata ILE MIE RICHESTE powend by elaforems versione 13.18                                                                                                    |                    |